## **Central Station Integrations**

Last Modified on 06/22/2023 4:43 pm EDT

To add a Central Station Integration, navigate to Setup>Utilities>Third Party Services.

From there, toggle to the Central Station Integrations tab.

Choose the integration from the names presented; click the + sign next to the integration you wish to use.

| Setup                                 | Т  | Third Party Services |                      |                                         |  |
|---------------------------------------|----|----------------------|----------------------|-----------------------------------------|--|
| Search setup Q                        | 1  | Third                | Party Services       | Central Station Integrations            |  |
| <ul> <li>Company</li> </ul>           | н. |                      |                      |                                         |  |
| <ul> <li>Accounting</li> </ul>        |    | Dra                  | g a column header ar | nd drop it here to group by that column |  |
| <ul> <li>Operations</li> </ul>        |    |                      | Name                 |                                         |  |
| <ul> <li>Items &amp; Parts</li> </ul> |    | +                    | PowerBl              |                                         |  |
| <ul> <li>Utilities</li> </ul>         |    | +                    | Avalara              |                                         |  |
| eCheck / Credit Card                  |    | +                    | PulseM               |                                         |  |
| Attachments                           |    | +                    | Stages               |                                         |  |
| Automation                            |    | -                    | Manitou              |                                         |  |
| Manage Locks                          |    | -                    | Manicou              |                                         |  |
| Template Engine                       |    |                      |                      |                                         |  |
| Third Party Services                  |    |                      |                      |                                         |  |

Select the Add Connection button

## + Add Connection

Complete the Edit Connection fields; click Save when done.

NOTE: Once the integration connection has been completed, test the integration using the Test Button

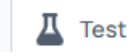

In each integration, choose to enable AutoSync or not use the toggle button.

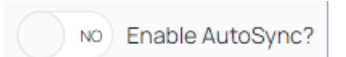

See below for specific integrations and the data needed for the connection:

|         | Edit Connection                                              |                                      |                          |
|---------|--------------------------------------------------------------|--------------------------------------|--------------------------|
|         | Name • PowerBI                                               |                                      |                          |
|         | Azure Active Directory Informat                              | ion Power Bl Informa                 | tion                     |
|         | Authority URI • https://login.micro<br>User Name • User Name | Service API Root URL<br>Gateway Name | onttps://api.powerbi.com |
|         | Password •                                                   | Refresh Sunday                       | NO                       |
|         | Client Id • Client Id                                        | Monday                               | YES                      |
|         |                                                              | Tuesday                              | YES                      |
|         |                                                              | Wednesday                            | YES                      |
| PowerBI |                                                              | Friday                               | YES                      |
|         |                                                              | Saturday                             | NO                       |
|         |                                                              | Refresh Time                         | 05:00                    |
|         |                                                              | Lime                                 | 1/:00                    |
|         | •                                                            | Save X Cancel                        |                          |
|         |                                                              |                                      |                          |
|         |                                                              |                                      |                          |
|         |                                                              |                                      |                          |
|         |                                                              |                                      |                          |
|         |                                                              |                                      |                          |
|         |                                                              |                                      |                          |
|         | Edit Connection                                              |                                      | >                        |
|         |                                                              |                                      |                          |
|         | Name •                                                       | Avalara                              |                          |
|         | Endpoint                                                     | Endpoint                             |                          |
|         | Endpoint                                                     |                                      |                          |
|         | Authentication •                                             | Dealer                               | •                        |
| Avalara | Username                                                     |                                      | ••••]                    |
|         | Password                                                     |                                      | ]                        |
|         | Company Code                                                 |                                      |                          |
|         | Duoduction Mode                                              |                                      |                          |
|         | Production Mode                                              | YES                                  |                          |
|         |                                                              |                                      |                          |
|         | 🕑 Sa                                                         | ve X Cancel                          |                          |
|         |                                                              |                                      |                          |
|         |                                                              |                                      |                          |
|         |                                                              |                                      |                          |
|         |                                                              |                                      |                          |
|         | Edit Connection                                              |                                      | >                        |
|         |                                                              |                                      |                          |
|         | Name •                                                       | PulseM                               |                          |
|         | Funda alast                                                  | Endersint.                           |                          |
|         | Endpoint                                                     | Endpoint                             |                          |
|         | Authentication •                                             | Dealer                               | •                        |
| DLANA   | Арі Кеу                                                      |                                      |                          |
| PulseM  | Looption I-                                                  |                                      |                          |
|         | Location id                                                  |                                      |                          |
|         | Scheduled Email Subject                                      |                                      |                          |
|         | Scheduled Message                                            |                                      |                          |
|         |                                                              |                                      |                          |
|         |                                                              | _                                    |                          |
|         | 🕑 Sa                                                         | X Cancel                             |                          |
|         |                                                              |                                      |                          |

|         | Edit Connection  |             |  |  |  |
|---------|------------------|-------------|--|--|--|
|         |                  |             |  |  |  |
| Stages  | Name •           | Stages      |  |  |  |
|         | Endpoint         | Endpoint    |  |  |  |
|         | Authentication • | Dealer      |  |  |  |
|         | Username         |             |  |  |  |
|         | Password         |             |  |  |  |
|         |                  |             |  |  |  |
|         | Save X Cancel    |             |  |  |  |
|         |                  |             |  |  |  |
|         |                  |             |  |  |  |
|         | Edit Connection  |             |  |  |  |
| Manitou | Name •           | Manitou     |  |  |  |
|         | Endpoint         | Endpoint    |  |  |  |
|         | Authentication • | Dealer 🔻    |  |  |  |
|         | Username         |             |  |  |  |
|         | Password         |             |  |  |  |
|         |                  |             |  |  |  |
|         | 📀 Sa             | ve X Cancel |  |  |  |
|         |                  |             |  |  |  |